## View Your Tax Information

Last Modified on 01/07/2022 1:45 pm EST

## START HERE

1. To see your

tax deductions, click Tax Information under **My Info>My Pay**. This shows all tax settings for your paycheck.

| AH 👻                                               | ¥ ×      | würk                                                             | МҮ РАҮ                                                                                    |
|----------------------------------------------------|----------|------------------------------------------------------------------|-------------------------------------------------------------------------------------------|
| Search                                             | ্ব<br>★  | My Tax Information                                               | i                                                                                         |
| MY INFO                                            |          | My Tax Information                                               | Rules applied to all employees                                                            |
| My Information                                     | >        | GENERAL                                                          | ^                                                                                         |
| ⊘ My Time                                          | >        | Auto Correct:                                                    | Yes                                                                                       |
|                                                    |          | Prorate:                                                         | No                                                                                        |
| My Schecule     My Reports                         |          | Apply Annual Compensation<br>Limit For 401k To Subject<br>Wanes: | Yes                                                                                       |
| W Wy benefits                                      | l í      | State Reciprocity Override:                                      | Federal tax rules from vour Federal Withholding (W-4) form                                |
| 🔁 My HR                                            | >        |                                                                  |                                                                                           |
| <ul> <li>My Career</li> <li>My Learning</li> </ul> | >        | FEDERAL<br>Federal Income Tax                                    | EE Withhold:<br>Filing Status: Single<br># of Allowances: 0                               |
|                                                    |          | Federal Linemployment Tex                                        | Additional Withholding: \$0.00                                                            |
| 🟮 My Pay                                           | ~        | rederal onemployment tax                                         | En Withhold                                                                               |
| Pay History                                        | <b>`</b> | OASDI                                                            | ER Withhold:                                                                              |
|                                                    |          | Additional Medicare                                              | EE Withhold:                                                                              |
| Forms                                              | >        | Medicare                                                         | EE Withhold:<br>State Tax rules from your State Withholding form                          |
| Direct Deposits                                    | 1        | STATE                                                            |                                                                                           |
| Tax Information                                    | - C      | COLORADO                                                         |                                                                                           |
| Benefits Statement                                 |          |                                                                  | EE Withhold: Scroll down                                                                  |
| 🛄 My Company                                       | >        | Colorado (SIT)                                                   | Additional Withholding: \$0.00 more:<br>Colorado Political Subdivision: FALSE Local taxes |
| My Reports                                         | >        | Colorado Solvency Surcharge                                      | and                                                                                       |
|                                                    |          | Colorado Bond SUTA Surcharge                                     | l ax Totais                                                                               |
| 🔒 Home 🔊 Dash                                      | nboard   | ER SUTA Colorado                                                 | ER Withhold: Yes                                                                          |

Most of the tax deductions shown on this screen come from company-wide settings and your Withholding forms (under **My Pay>Forms**). To change your tax withholding, you need to update your Withholding forms with HR. You can also simulate withholding variations on your paycheck to see how changes will affect your pay under **My Pay>Pay History>My** 

**Paycheck Simulator**. If you charge your hours to different cost centers, you can see a breakdown of how taxes for each cost center affect your paycheck on your paystub.